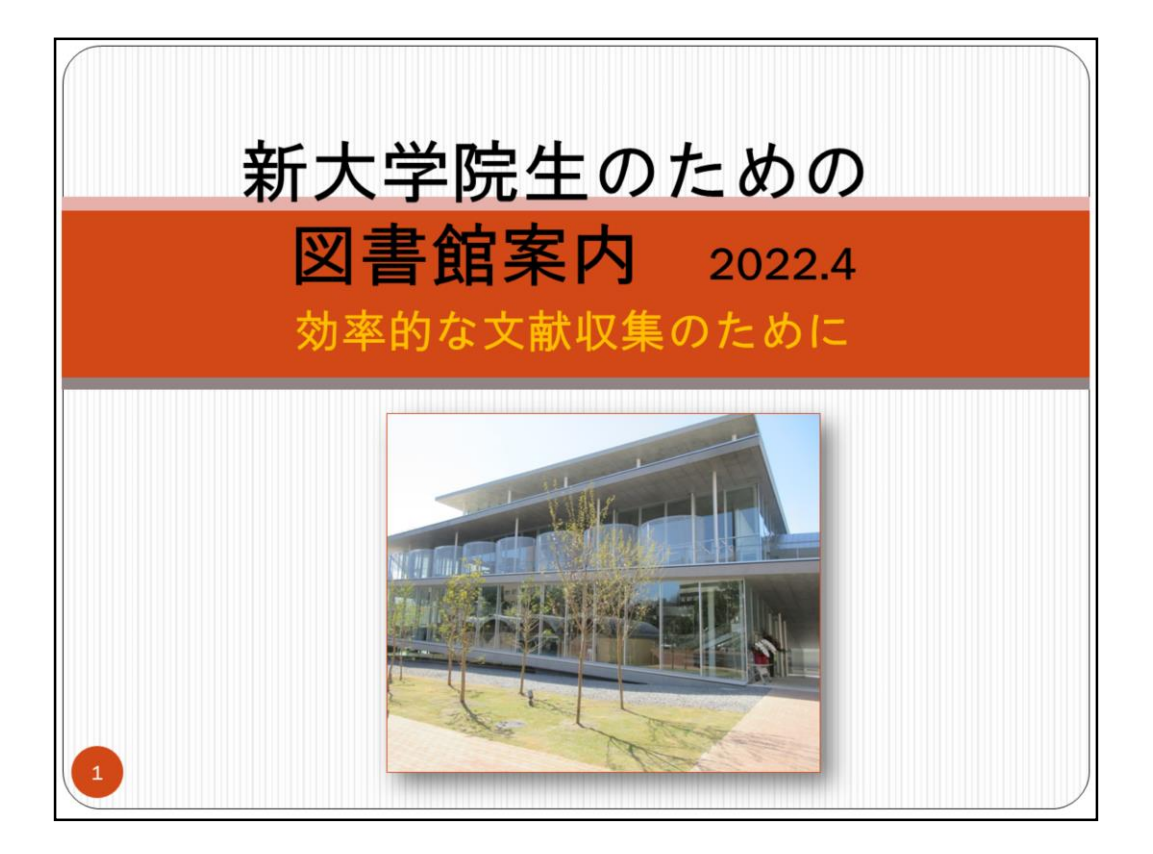

新大学院生の皆さんに図書館のご案内をします。

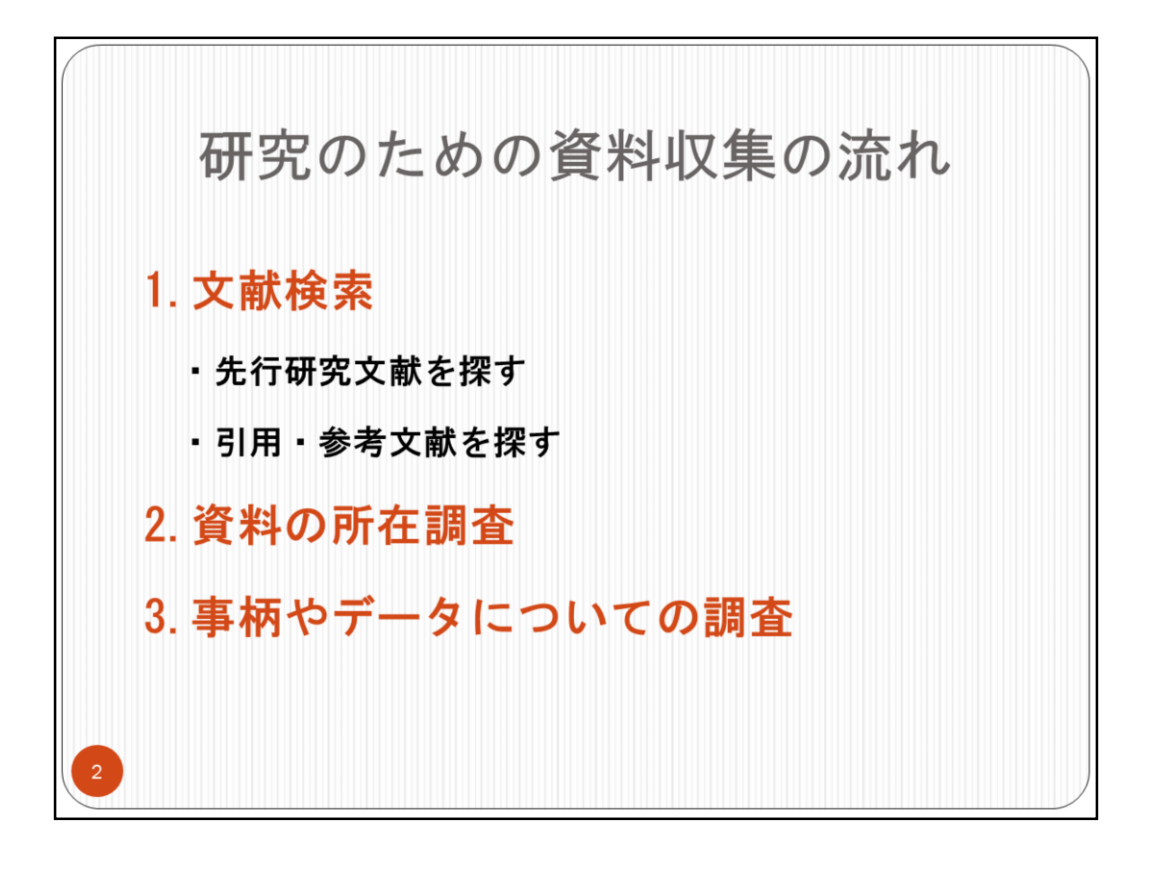

図書館は大学院生が研究などを行う上での様々なサポートを行っています。

この案内では、研究を進めるおおよその流れに沿って、主として資料収集の方法について紹介します。

1. 研究では、選んだテーマの概要や先行研究について調べる、読んだ文献に挙げ られた参考文献や引用文献を探す、ということを行うでしょう。そのための手段とし てのオンライン・データベースの説明をします。

2. 必要な論文情報を取得した後は、論文そのものの入手が必要になります。その ための資料の所在調査について説明します。

3. 文献以外の必要情報などの調査に役立つ資料を紹介します。

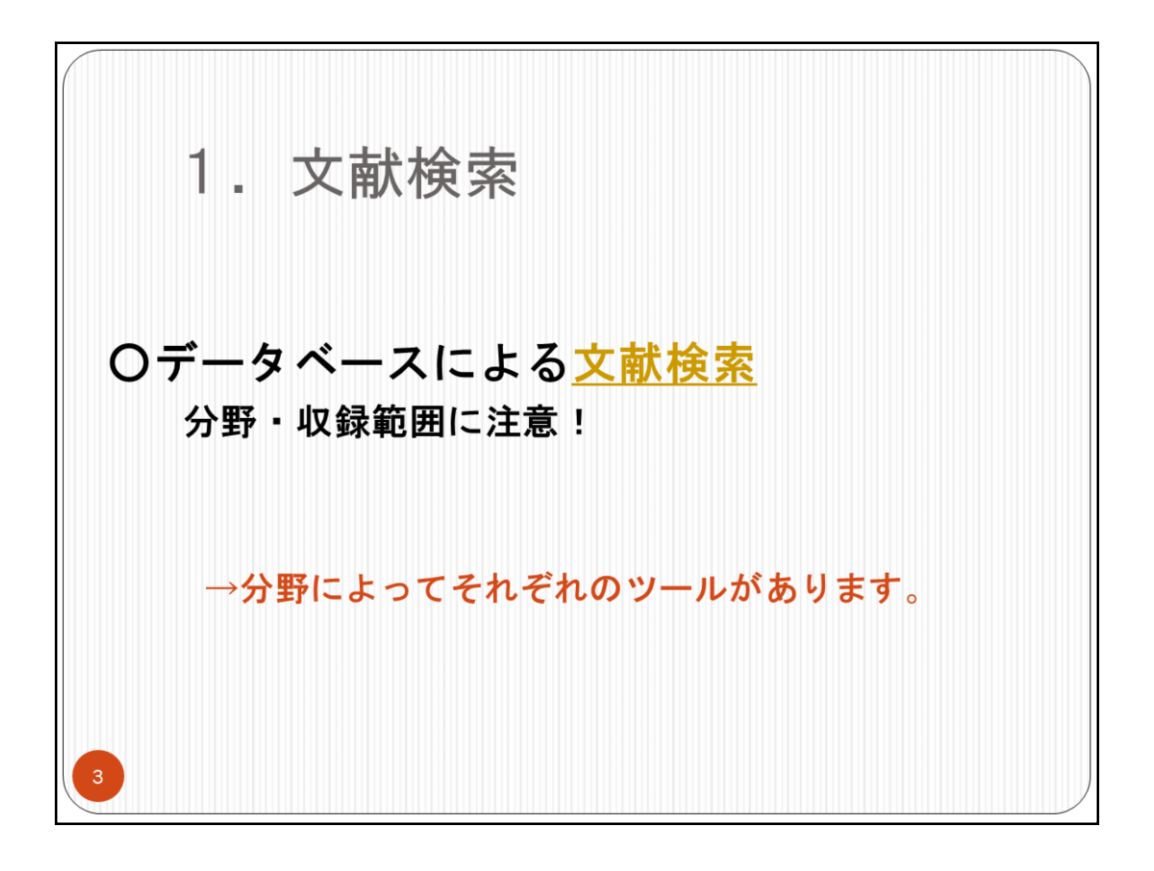

文献の検索には、文献情報を収録したデータベースを利用します。

データベースを利用する際には、その種類と特徴に注意してください。

どの分野のデータベースか、収録年の範囲はどのくらいかなどの確認が必要です。

データベースの使い方にも個々の特徴があり、それぞれ異なります。

不明な点があれば、図書館・参考係にお尋ねください。

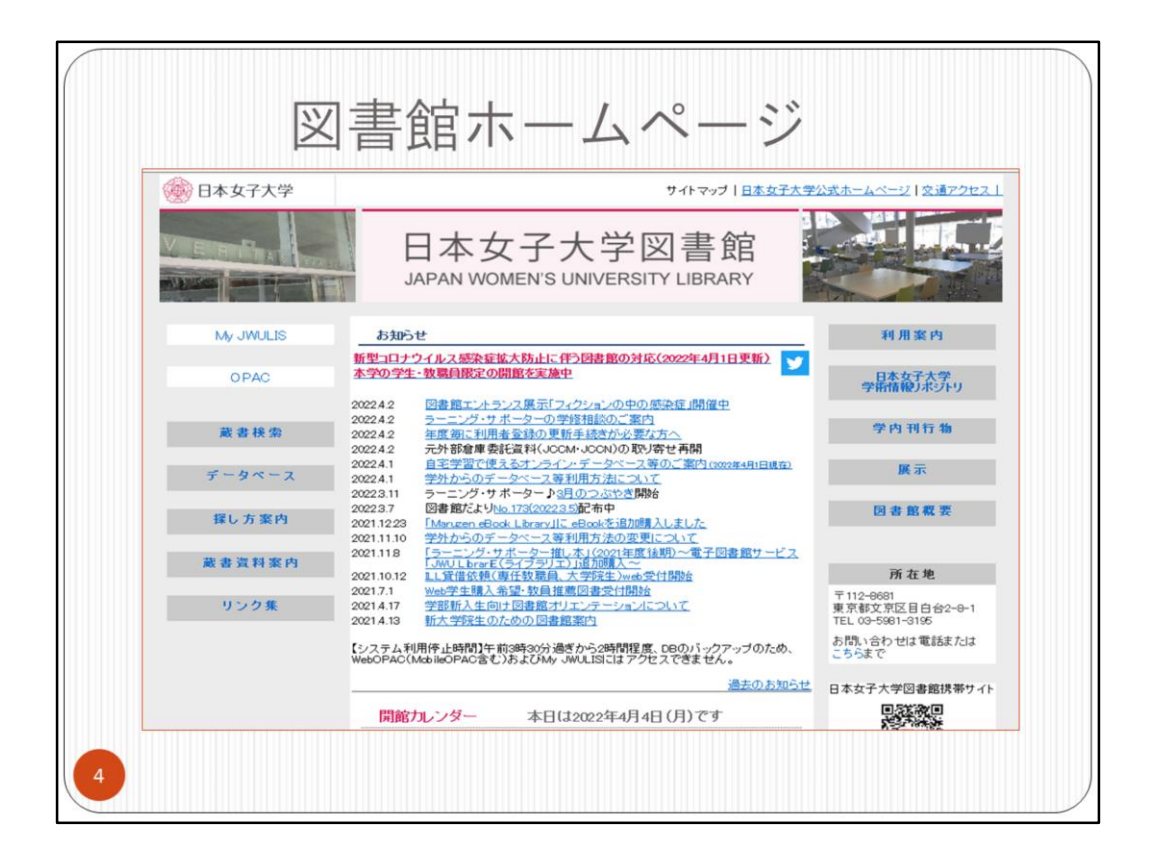

これが図書館ホームページです。 <u>https://lib.jwu.ac.jp/</u>

蔵書検索、利用案内、データベースへのリンクなどがあります。

スライド5のオンライン・データベース、スライド6・7の主題別データベース、スライド 11の電子ジャーナルー覧A-Zは、ホームページ左側にリンクを作成してあります。

それぞれ、スライド5のオンライン・データベース、スライド11の電子ジャーナル一覧 A-Zは「データベース」より、スライド6・7の主題別データベースは「探し方案内>雑 誌論文検索データベース」から利用できます。

| 1 7                                    | 7 計 たき                                                          | 5                          |         |                                                                                                    |   |
|----------------------------------------|-----------------------------------------------------------------|----------------------------|---------|----------------------------------------------------------------------------------------------------|---|
| ・ ン                                    | く肌肉が                                                            | 2                          |         |                                                                                                    |   |
| 1.5                                    |                                                                 |                            |         |                                                                                                    |   |
| オン                                     | ノフイン                                                            | / -                        | -       | アータベース                                                                                                    |   |
|                                        |                                                                 |                            |         |                                                                                                    |   |
|                                        |                                                                 |                            |         |                                                                                                    | - |
|                                        | 713-7-91-X                                                      | efWorks                    | 学外 アウ   | tz.2(vpn)                                                                                                    |   |
| HOME> COM-S                            | 7                                                               |                            |         |                                                                                                    |   |
| 文献価                                    | 部業1新聞記事務業1電子ジャーナル・電子回参照                                         | <u>事典·辞書</u>   <u>Z-</u> 1 | 11ブ(歴史) | 12時歳1日、1 ±0.m                                                                                                    |   |
| 日:日日キャンパン<br>Free:どこからでも<br>VPN:学外から利用 | の学科ネットワークに接続したPGC和phices<br>利用できます。<br>(できます。( <u>VPNサービス</u> ) | ε <b>σ.</b>                |         |                                                                                                    |   |
| 汉藏特勒顿索                                 |                                                                 |                            |         |                                                                                                    |   |
| CiNii,                                 | esearch                                                         | Free                       | VPN     | 国立体験学校次所の政治技術する学術特殊教徒カービス。施文(CNI Articles)、回春・雑誌(CNII Books)、博士論文(CNII<br>Distration)、税デラータ、フロシング(情報)と支援的ない後述である。<br>PPR(学物からアクセンルと場合は、施業の特定結果(CPRA)へのリングボタ、JMLikkへのリングボタンが表示されます。 | 0 |
| 雜誌記事來引 (                               | NDL ONLINE)                                                     | Free                       | T       | しいこれになっていた。これでは、「「「」」」」」」」」」」」」」」」」」」」」」」」」」」」」」」」」」」                                                                                                    | - |
| magazi<br>nichigai web serv            | <b>ne</b> plus                                                  | 8                          | VPN     | 2/25<br>取作の一般雑誌から専門雑誌・学会半経済や論文系(書称)の、論文や記事の情報が株式できます。<br>通う時中プセンスarer、利用紙はLOGOUTUでださい。                                                                                             | - |
| 「 ざっさく                                 | (アークペース<br>ンプラス                                                 | B                          | VPN     | の<br>現金から現在までの学術雑誌・一般雑誌や地方誌などの記事・論文の俳報が映如できます。<br>▲ 同時アクセスName、利用様はログアウトしてください。                                                                                                    | 1 |
| Web OYA-                               | ounko                                                           | 8                          | VPN     | 大宅社一文庫所販の相談の記事索引。一般・大衆雑誌に掲載された様々な事件や出来事、流行、話題の人物についての記事情<br>脳の検索できます。<br>                                                                                                    | - |
| [Dream]                                | Ш                                                               | 8                          | VPN     | 10年 10年 フロスしかが。<br>高原時からを支配したの面内外の支配体験を検索できるデータペースです。<br>高原時からたえいaves、19年齢経営でいた中の面白にワインからうクセスしてくたい。「職種」を確認、「ある前」を入れてからク<br>inft<br>インクワーチカンドバンスワーチのからを使します、19月間後はロクワントとください。       | 0 |
| 国文学論文目                                 | 録データベース                                                         | Free                       |         | 国文学研究会科最作成の日本文学研究論文の総合目録ゲータペース(大正・昭和・平成)。日本国内で発表された雑誌紀要単行<br>率(論文集)第に切められた論文に関する情報を搭載。                                                                                             |   |
| 日本語研究・                                 | 日本語教育文献データベース                                                   | Free                       | T       | っ<br>国立国語語交所作成のデータベース。日本語学及び日本語物質に関する研究論文情報が検索できます。学術雑誌や大学紀要<br>などに戦った雑誌論文と、単行本として刊行された論文集などに掲載された論文が回路されています。                                                                     | - |
| 身装文献データ                                | x-z                                                             | Free                       |         | 国立民族学博物館久保研究室(1996年度までは大丸研究室)と大阪機能な子大学高橋研究室が共同で作成したもの。服装開連<br>日本語雑誌記事、服装開連日本語図書などの検索ができます。                                                                                         |   |
| 「影响完全會開展                               | 119-34-2                                                        | Free                       |         | 大阪経済大学日本経済史研究所作成。経済史・経営史(政治史・思想史含む)の回書・雑誌論文の文献解題。1906年~2017年ま<br>での文献の検索ができます。                                                                                                    |   |
|                                        | -EX                                                             | Barmaro                    |         | 1時回23年5月3日-日本電販売補行日に降〜当日発行分(当日分は午前11時以降に公開)までの官額(本紙、号外、政府構造公<br>告紙、選邦紙、目前:を株満できます。<br>孟」ご利用の開出巻き供にお申し点(ださい。                                                                        |   |
| 官務賃務機業サー                               |                                                                 |                            |         |                                                                                                    |   |
| 常留情報検索サー<br>NAL<br>● AGRICOLA          |                                                                 | Free                       |         | アジリカ国立典学図書館(04AL)が作成する、典学とその構造分野の文献情報データベース。1970年に降の文献情報が提供されて<br>ます。                                                                                                    |   |

本学で利用できるデータベースは、図書館ホームページに「オンライン・データベー ス」として一覧リスト化してあります。 https://lib.jwu.ac.jp/lib/OD.html

データベース名右側の欄の表記は、下記を意味しています。 目:目白キャンパスの学内ネットワークに接続したPCで利用できます。 Free:一般公開されていますので、どこからでも利用できます。 VPN:学外から利用できます。(VPNサービス)

本学が有料契約しているデータベース等のうち、「VPN」と表記されているタイトル は、学外からの利用ができます。 VPNは利用前に設定が必要です。 一覧の最上部、「学外アクセス(VPN)」のボタンから進むと表示される画面 <u>https://lib.jwu.ac.jp/lib/wn220401.html</u> をお読みの上、設定してください。

| 1. 文南<br>主題5       | 献検索<br>別データ                         | ~"   |     | -ス                                                                                                    |
|--------------------|-------------------------------------|------|-----|----------------------------------------------------------------------------------------------------|
| 日本語                |                                     |      |     |                                                                                                    |
|                    | 又就検索テータベース<br><u>CiNii Research</u> | Free | VPN | ■収録内容<br>○MB Aricles(学会誌・大学紀要・雑誌記事売引など、学術論文情報のデータペース)、<br>国立国会図書館の雑誌記事売引、学術機関リボジトリ等の論文データを収録。一部の<br>論文は本文へのリンクあり。                             |
| √乂•任芸科子•自然科子34C 王服 | 维 <u>誌記事來引</u> (NDL ONLINE)         | Free |     | 国立国会図書館が作成した雑誌記事売引及び電子書籍・電子雑誌の記事の書誌情報<br>を収録。NOL ONLINE画面でキーワード欄の「詳細検索」をグリックし、「雑誌記事」をク<br>リックする。                                              |
| 自然科学·工学·医学など科学技術全般 | JDream II                           | B    | VPN | 国内・国外で刊行された雑誌文献などの書誌情報・特許情報を収録。<br>日本語文献・外国語文献とも日本語でも英語でも検索・表示できるのが特徴。                                                                        |
| 農学·畜産·水産など         | JASI                                | Free |     | 国内で毎年発行される農林水産関係の学術雑誌約500誌に掲載された論文等の書誌情報を収録。                                                                                                  |
| 建築                 | 日本建築学会論文等検索システム                     | ₿    | VPN | 日本建築学会の論文集・建築雑誌・大会梗概集・支部研究報告集などの目次情報検索<br>から本文PDFが閲覧できる。(発刊から一年以内は、本文PDFは閲覧不可。)<br>目日キャン(スの学内ネットワークに接続したPCで、Veb登録ユーザ(登録無料)にな<br>り、サインインに閲覧する。 |
| 服飾                 | 身装文献データベース                          | Free |     | 服装関連日本語雑誌論文や図書、服装関連外国語民族誌・雑誌論文などの書誌情報<br>を収録。                                                                                                 |
| 経済学                | 経済史文献解題データベース                       | Free |     | 経済史・経営史の図書・雑誌論文の文献解題。<br>1936年~2017年までの文献が検索できる。                                                                                              |
| 女性学                | Winet文献情報データベース                     | Free |     | 女性・家族に関する論文・新聞記事などの書誌情報を収録。                                                                                                    |
| 日本語学               | 日本語研究・日本語教育文献データベース                 | Free |     | 日本語学及び日本語教育に関する雑誌論文情報および単行本の論文集などに載った<br>論文情報が検索できる。                                                                                          |
| 日本文学               | 国文学論文目録データベース                       | Free |     | 日本国内で発表された雑誌・紀要・単行本(論文集等)に収められた論文の書誌情報を<br>収録。                                                                                                |
| 6                  |                                     |      |     |                                                                                                    |

本学で利用できる主な文献検索用データベースは、このようなものがあります。 https://lib.jwu.ac.jp/lib/SM2.html

分野ごとに使うものも異なりますが、よく使われるものを挙げました。

これは、日本語の文献が検索できるデータベースです。

| 1. 文               | 献検索                                               |      |     |                                                                        |
|--------------------|---------------------------------------------------|------|-----|------------------------------------------------------------------------|
| 主題                 | 「別データイ                                            | ų.   |     | ス                                                                      |
| 英語                 |                                                   |      |     |                                                                        |
| 分野                 | 文献検索データベース                                        |      |     | 収録内容                                                                   |
| 人文·社会·自然科学         | ProQuest Central                                  | B    | VPN | 人文社会から自然科学まで幅広い分野の雑誌・新聞の文献の書誌情報を収録。<br>本文へのリンクがあるタイトルあり。               |
| 心理学                | PsycINFO                                          | B    | VPN | 心理学及びその境界領域に関する文献の書誌情報を収録。<br>一部は本文へのリンクあり。                            |
| 田中学                | Bibliography of British and Irish History         | B    | VPN | ローマ時代から現代までのイギリス・アイルランドの歴史・社会・政治・文化などに<br>関する文献の書誌情報を収録。               |
| 庭文子                | International Medieval Bibliography Online        | B    | VPN | ヨーロッパを中心に北アフリカ・中東を含む地域の中世史(AD300~1500年)に関<br>する文献の書誌情報を収録。             |
| 教育学                | ERIC                                              | Free |     | 教育に関する雑誌文献の書誌情報や教育関係の資料などを収録。                                          |
| <b>兰</b> (4)       | Performing Arts Periodicals Database              | B    | VPN | 関告芸術関連の学術誌・一般誌の論文情報を収録(一部は本文リンクあり)。                                    |
| 2-111              | Music Periodicals Database                        | B    | VPN | 音楽関連雑誌(学術誌・一般誌)の論文情報を収録(一部は本文リンクあり)。                                   |
| 言語学                | MLA                                               | 8    | VPN | 言語・文学関係の雑誌・図書の文献の書誌情報を収録。                                              |
|                    | MLA                                               | 8    | VPN | 言語・文学関係の雑誌・図書の文献の書誌情報を収録。                                              |
| X7                 | Gale Literature<br>(IBLiterature Resource Center) | B    | VPN | 文学に関するレファレンス情報と文学の批評・評論の文献を収録。                                         |
| 自然科学·工学·医学など科学技術全般 | <u>JDream II</u>                                  | B    | VPN | 国内・国外で刊行された雑誌文献などの書誌情報・特許情報を収録。<br>日本語文献・外国語文献とも日本語でも英語でも検索・表示できるのが特徴。 |
| 医学·生命科学            | PubMed                                            | Free |     | 生物・医学分野全般の雑誌文献の書誌情報を収録。                                                |
| 自然科学·社会科学          | SCOPUS                                            | 8    | VPN | 自然科学各分野・社会科学・心理学・経済学の文献情報などを収録。                                        |
| 晨学·動物学·環境学         | AGRICOLA                                          | Free |     | 一人の関連分野の文献の書誌情報などを収録。                                                  |
| 化学·生化学             | SciFinder-n<br>〈個人の登録が必要です。図書館参考係までお申し出くださ<br>い。〉 | B    | VPN | 化学を中心とした科学分野の雑誌文献の書誌情報・特許情報や化学物質構造<br>式などを収録。                          |
| 7                  |                                                   |      |     | ·                                                                      |

こちらは、英語文献を検索するデータベースです。

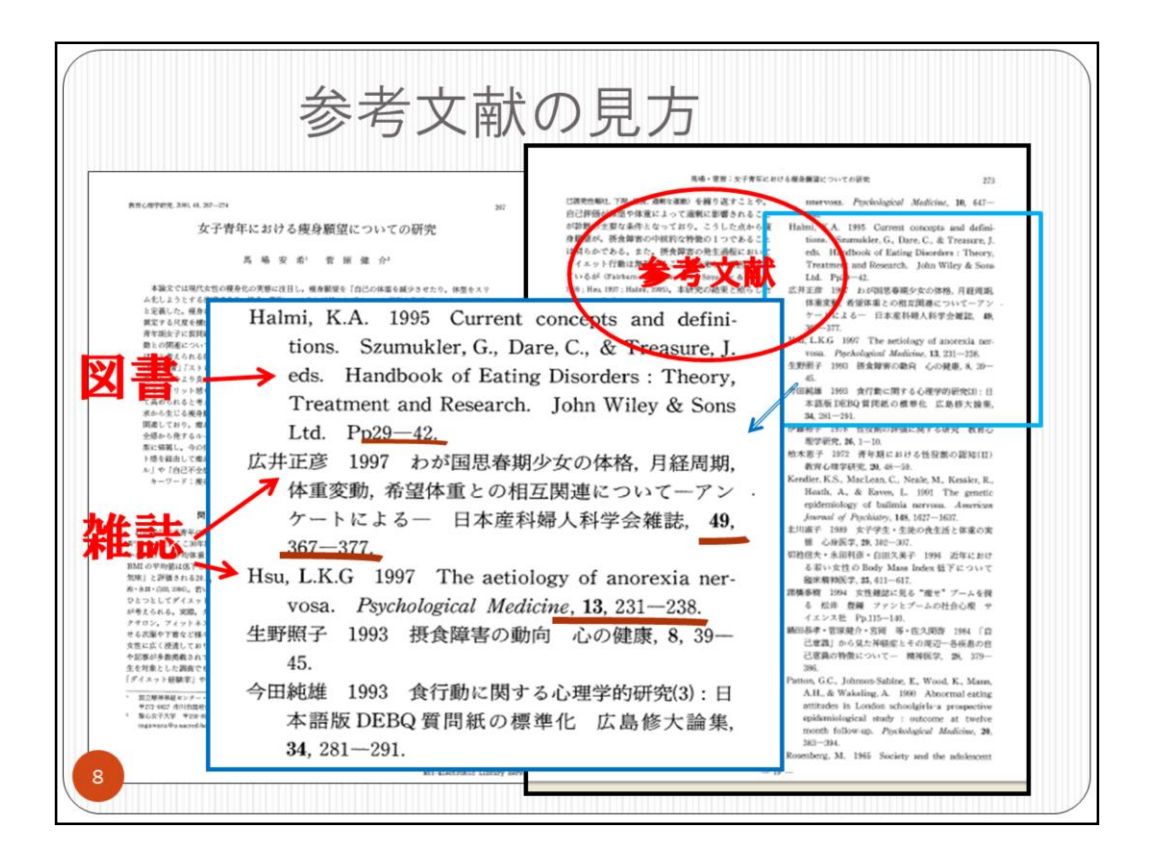

一般的な参考文献の見方を説明します。

上記はある雑誌論文の先頭と最終ページです。論文の最後に参考文献のリストが あります。

青枠のように参考文献のリストを拡大しましたが、上が図書、あとは雑誌の論文で す。

見分け方は、簡単には巻号とページの表記があるのが雑誌、巻号がなくページ数のみが図書という目安となります。

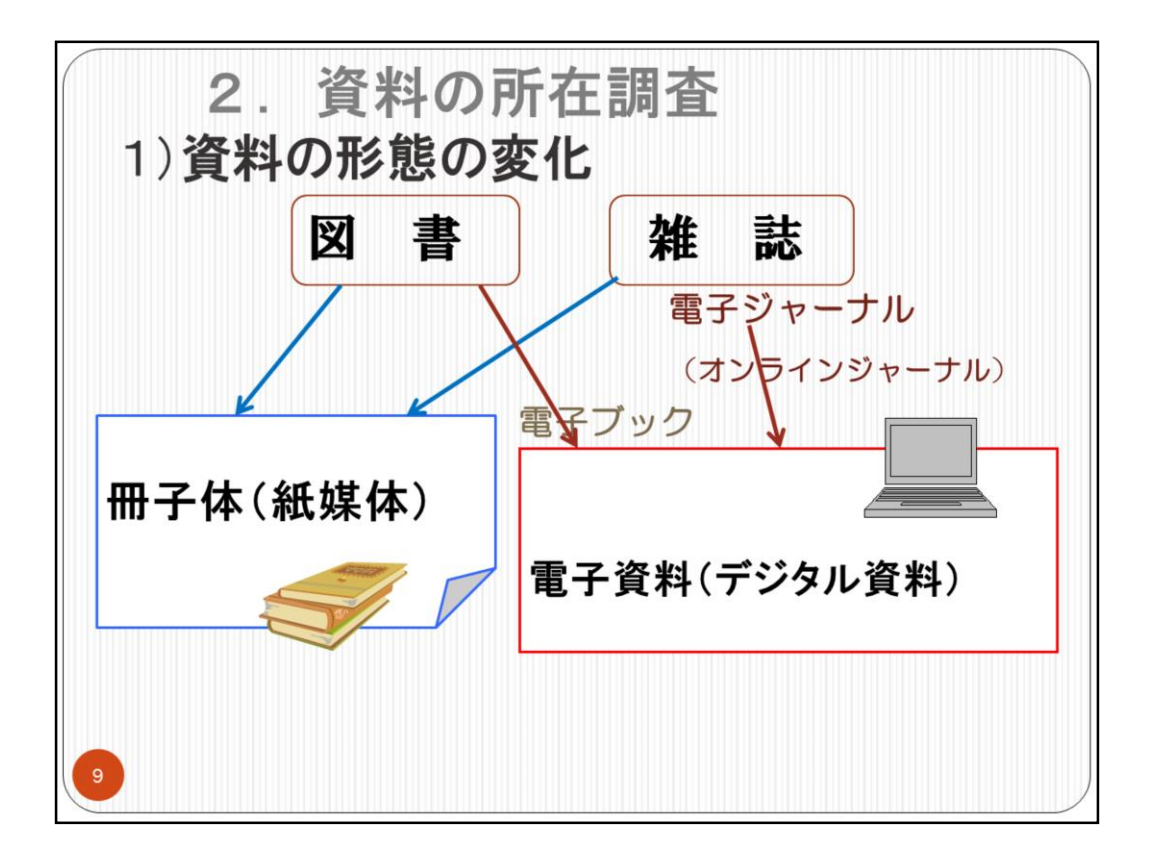

スライド6・7で挙げた文献検索データベースは、主として、どのような論文が書かれているか、何という資料にいつ発表されたかということの調べ方です。

ではつぎに、それらの論文の本文をどのように入手するかについて説明します。

ここで、資料の形態について簡単に説明します。

従来紙に印刷されていた図書や雑誌論文について、同じ内容がデジタル化されて デバイスでも利用できるようにもなりました。

紙で発行されていた雑誌がデジタルとしても発行されたもの、それが電子ジャーナ ルです。オンラインジャーナルとも言っています。

つまり同じ内容の論文が冊子体の雑誌と電子ジャーナル両方で読めるわけです。 雑誌は今ではほとんどが紙(冊子体)だけでなくデジタルでも提供されています。最 近はデジタルのみで刊行される電子ジャーナルもあります。

しかし、デジタルで提供されていない雑誌も分野によってはありますので、場合によって冊子体を利用する必要もあります。

| の F  | 歽                                                                                                    | 在調査                                                                                                    |
|------|----------------------------------------------------------------------------------------------------|----------------------------------------------------------------------------------------------------|
| で禾   | IJF                                                                                                    | 用できる電子ジャーナル                                                                                                    |
| Free |                                                                                                    | 科学技術運興機構(ISTが研究支援事業の一環として提供している電子ジャーナルシステム。<br>学協会を中心とする日本国内の電子化された論文雑誌を読覧することが可能。                                                                                                    |
| B    | VPN                                                                                                    | 日本語の医学文献の検索・全文開覧ができる。医薬品・医療開通サービスの情報なども提供している。                                                                                                    |
| B    | VPN                                                                                                    | 日経時2社が発行する雑誌(『日経ビジネス』『日経wowwull日経アーキテクチュア』)など約50誌の記事を検索「閲覧できます。                                                                                                    |
| B    | VPN                                                                                                    | American Chemical Society(アメリカ化学会)が発行する雑誌の電子ジャーナルデータベース。<br>1875年創刊のJ.Journal of the American Chemical Society おじめすべての雑誌が創行から最新号まで問題できます。                                                                                                    |
| B    | VPN                                                                                                    | アメリカ・イギリスで刊行された映画あよび娯楽産業関連の商業誌・業界誌25誌を収録している全文データベース。映画・音楽・演藝などの雑誌の記<br>が、創刊号から2000年まで検索・閲覧可能。                                                                                                    |
| B    | VPN                                                                                                    | The Arts Sciences I Collection(7)5分野115分4小儿, III Collection(7)152分4小儿方よびThe Ecology Botany Collection(7)30分4小心を提供。切除分野<br>は文字、哲学、教育学、社会学、経済学、数学、芸術、音楽、生物学、植物学校と。創刊号より概ね最近5~1年前表で開発可能。                                                                              |
| B    | VPN                                                                                                    | イギリスで刊行の科学論文雑誌の電子ジャーナル。2018年4月からの論文を検索・閲覧できます。<br>( <u>Profilen</u> tからは 1990年~1年前まで閲覧可能)                                                                                                    |
| B    | VPN                                                                                                    | Oxford University Pressが刊行しているバックナンバーの電子ジャーナル。<br>約140歳の創刊時~1995年までの本文、1980~2003年までの一部本文、それ以外はAbstractのみ問題可能。NE-REOのサーバから提供。                                                                                                    |
| B    | VPN                                                                                                    | Proceedings of the National Academy of Sciences of the United States of America<br>アメリカのNational Academy of Sciences 発行の機関設の電子ジャーナル。創刊号〜最新3か月老孫<号まで閲覧可能。                                                                                                    |
| B    | VPN                                                                                                    | アメリカで刊行の科学論文雑誌の賞子ジャーナル。1997年~現在までの論文を検索・問題できます。<br>〈ProQuestからは1988年~2005年まで問題可能〉                                                                                                    |
| B    | VPN                                                                                                    | 。<br>Sovineer社とその系列会社が刊行している電子ジャーナルより1600歳の2000年以降の値文が閲覧可能です。そのうち約1000歳は創刊号からすべて<br>覧できます。賞色の線マークの印の雑誌はAbotractまでの閲覧となり、本文は閲覧できません。利用ガイドは <u>こうら</u> 。                                                                                                    |
| B    | VPN                                                                                                    | 、<br>Springer SciencerBusivess Media社が刊行しているお1000度のバックナンバーの電子ジャーナル。創刊号~1989年までの施立が複数可能。AII-FRE<br>のサーバから現代。本文が複数可能なタイルがアルファベット環のリストになっています。本文はSpringer HAのサイトから行クセス可能です。                                                                                           |
| 8    | VPN                                                                                                    | Toylers & France 社の運工学系コレクションの分野化学、物理学、数学・統計学が0.1242イトルの電子ジャーナルパックファイル(1869年以前)、利用<br>さるイトルン管理はこれの、タイトルリストに記載れていたSame Toylersのからの範囲の変更の必要がわか利用できます。このパックファイルは、国立作<br>数学研究所加切の支援により、プラントレフ方大・20プラインとして提供されらないです。                                                    |
| B    | VPN                                                                                                    | アメリカ版ヴォージ誌のオンライン版です。1892年朝刊号より最近号までが秘密「閲覧できます。インターフェースはProQuestからとなります。                                                                                                    |
|      | の j<br>で 未<br>8<br>8<br>8<br>8<br>8<br>8<br>8<br>8<br>8<br>8<br>8<br>8<br>8<br>8<br>8<br>8<br>8<br>8<br>8 | の所   Free    B VPN   B VPN   B VPN   B VPN   B VPN   B VPN   B VPN   B VPN   B VPN   B VPN   B VPN   B VPN   B VPN   B VPN   B VPN   B VPN   B VPN   B VPN   B VPN   B VPN   B VPN   B VPN   B VPN   B VPN   B VPN   B VPN   B VPN   B VPN   B VPN   B VPN   B VPN |

https://lib.jwu.ac.jp/lib/OD.html#denshijanaru

電子ジャーナルは、冊子体のものとちがい、図書館に来なくても研究室や自宅 (VPN)からでも利用できるという利点があります。

スライド6・7で紹介した文献検索データベースの検索結果から、電子ジャーナルの 本文へ直接リンクが張られているものもあります。

本文を探すときは、冊子体でも電子ジャーナルでも次のことに注意が必要です。 図書館・研究室で所蔵している雑誌は、発行されている全てを所蔵しているとは限 りません。

電子ジャーナルについても、提供されている全ての論文を閲覧できるとは限りません。

したがって、雑誌論文を入手するためには、学内でどの雑誌(冊子体)がどの範囲 で所蔵されているか、電子ジャーナルではどの範囲を購読しているか、確認が必要 です。

| 2. 資料の                                                                                                    | <b>所在</b> 調                                                   | 企              |                        |      |
|----------------------------------------------------------------------------------------------------|---------------------------------------------------------------|----------------|------------------------|------|
| 3) 電子ジ                                                                                                    | ジャーナ                                                          | ルー間            | 覧 A - Z                |      |
| , , ,                                                                                                    | •                                                             | -              |                        |      |
| 🛞 日本女子大学 JWU L                                                                                                    | .ink                                                          |                |                        |      |
| 電子ジャーナルー覧                                                                                                    | A-Z                                                           |                | 日本語                    | · ·  |
| タイトル カテゴリ 総合検索                                                                                                    | R CitationLinke                                               | ۲.             |                        |      |
| 0.2 A B C D E F G H I J K L M N Q   あ い 2 え お か きく び こ さ し す   は ひ ふ へ 医 ま み む め も や ゆ   タイル:   母性衛生   ※省略る・別名でも電子ジャーナルを検索できます。 | PQRSTUVWXYZOthe<br>せそたちってとなにあれ<br>よらりるれろれ Others<br>● で始まる ○を | <u>の</u><br>含む |                        | Go   |
| ジャーナル の結数: 1<br>詳細表示に切り替え                                                                                                    |                                                               |                |                        |      |
| ジャーナルタイトル                                                                                                    | 利用可能範囲                                                        |                | ベンダー                   | 操作   |
| 母性衛生 [ジャーナルの変遷を見る]                                                                                                    | 1994 -                                                        | 35 (1) -       | Medical Online Library | (i)Ø |
| トップに戻る                                                                                                    |                                                               |                |                        |      |
| <u></u>                                                                                                    |                                                               |                |                        |      |

「電子ジャーナルー覧A-Z」では、利用可能な電子ジャーナルの確認ができます。 https://sfx3.usaco.co.jp/jwu/az

これは、学内から見ることのできる電子ジャーナルをアルファベット順にリストにしたものです。

リストから探したり、雑誌名で検索することもできます。オンラインで提供されている 範囲も確認できます。

日本語の電子ジャーナルも、探すことができます。

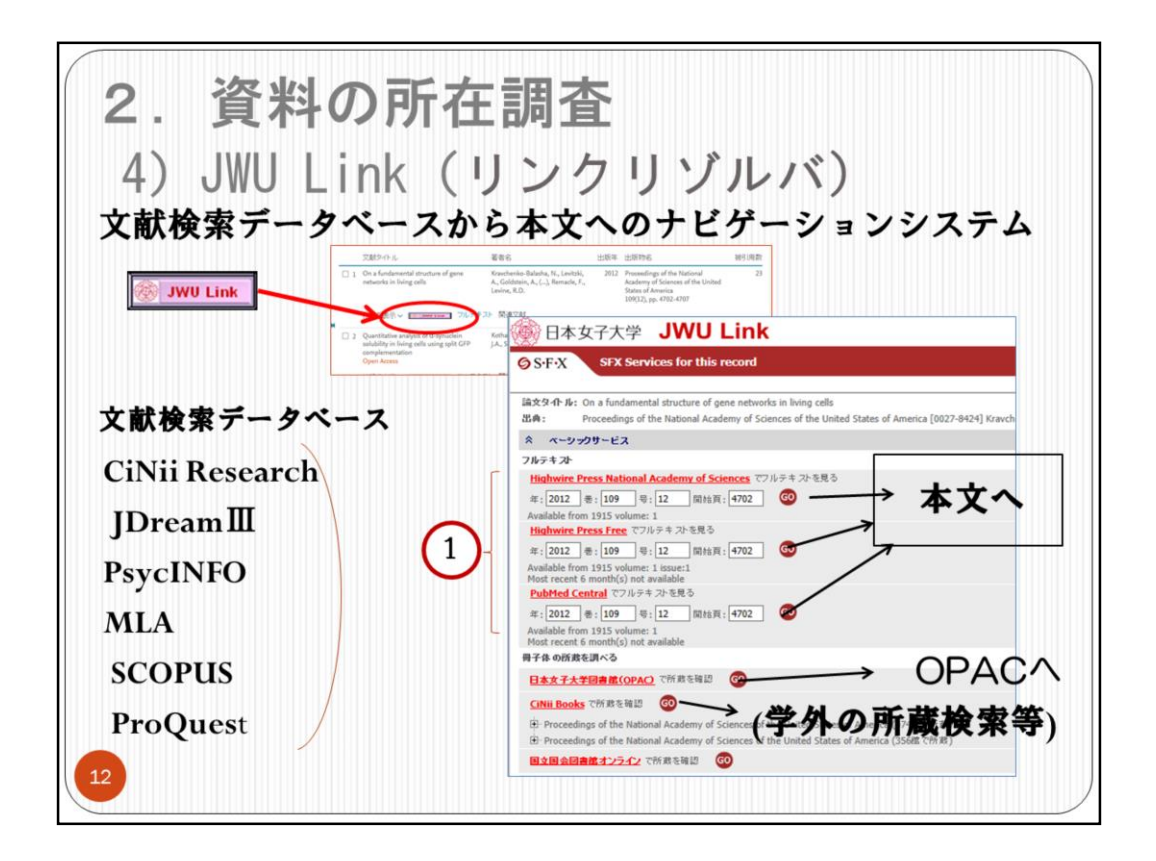

また、「リンクリゾルバ」という機能もあります。

これは、スライド5・6・7で紹介した文献検索データベースから、本文へのナビゲート を行うものです。

本学では「JWU Link」という名称にしています。

文献検索結果に、<u>JWULink</u>のリンクボタンがついていたら、クリックしてみてください。 本文を入手するための手段が一覧できる画面が開きます。

電子ジャーナルとして本学から利用可能であれば、フルテキストのところが①のようになっています。

また、フルテキストがなくても、OPACボタンを押せば、その論文が載っている雑誌が、 冊子体で本学に所蔵されているかも自動的に検索してくれます。

CiNii Booksを押すことにより、他大学の所蔵を探すことができます。

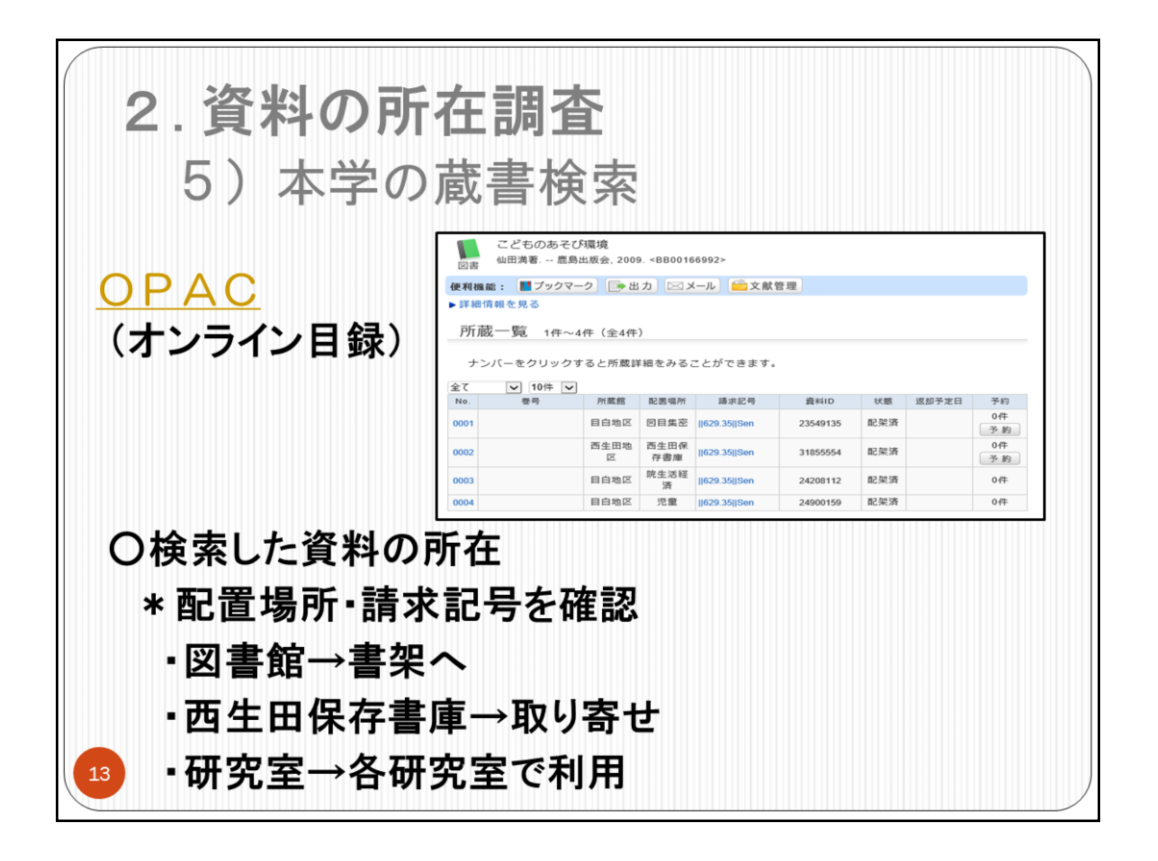

ここまでは、主として雑誌の論文についての探し方と、オンラインでの入手のしかた を説明しました。

次に、本学の「蔵書検索」について説明します。

図書や冊子体の雑誌を探すときは、本学の「蔵書検索(OPAC)」を検索してください。

本学は、図書90万冊と20,300タイトル以上の冊子体の雑誌を所蔵しています。資 料探しのときは、まず学内にあると思って探してください。

所蔵があった場合、配置場所と請求記号を確認して利用してください。

西生田保存書庫で所蔵している資料も、学内便で取り寄せをして利用することがで きます。

図書はwebで、雑誌は地下1階カウンターで申し込んでください。

また、研究室資料は、研究室ごとに管理が異なりますので、研究室に問い合わせ てください。

| My JWULIS              | (マイジュリス)<br>Japan Women's University Library<br>Information System |
|------------------------|--------------------------------------------------------------------|
| 利用者認証                  |                                                                    |
| 利用者ID(または登録名)およびパスワ    | ードを入力してください                                                        |
| 利用者ID(または登録名)<br>パスワード |                                                                    |
|                        | ログイン 戻る                                                            |
|                        |                                                                    |

こちらは、「マイジュリス」という、「利用状況の確認」などをweb上からできるサービスです。

借りた本の返却日の確認や、貸出期限の更新、学外への文献複写依頼、相互貸 借依頼などが可能です。

また、OPACの検索結果から、貸出中の本の予約、西生田保存書庫からの図書の 取り寄せができます。

大学から発行されるJASMINEアカウントで利用できます。

MyJWULISの「利用者情報」に、メールアドレスを登録しておいてください。 予約や取り寄せ図書の到着通知、返却期限の通知などを、メールで受け取ること ができます。

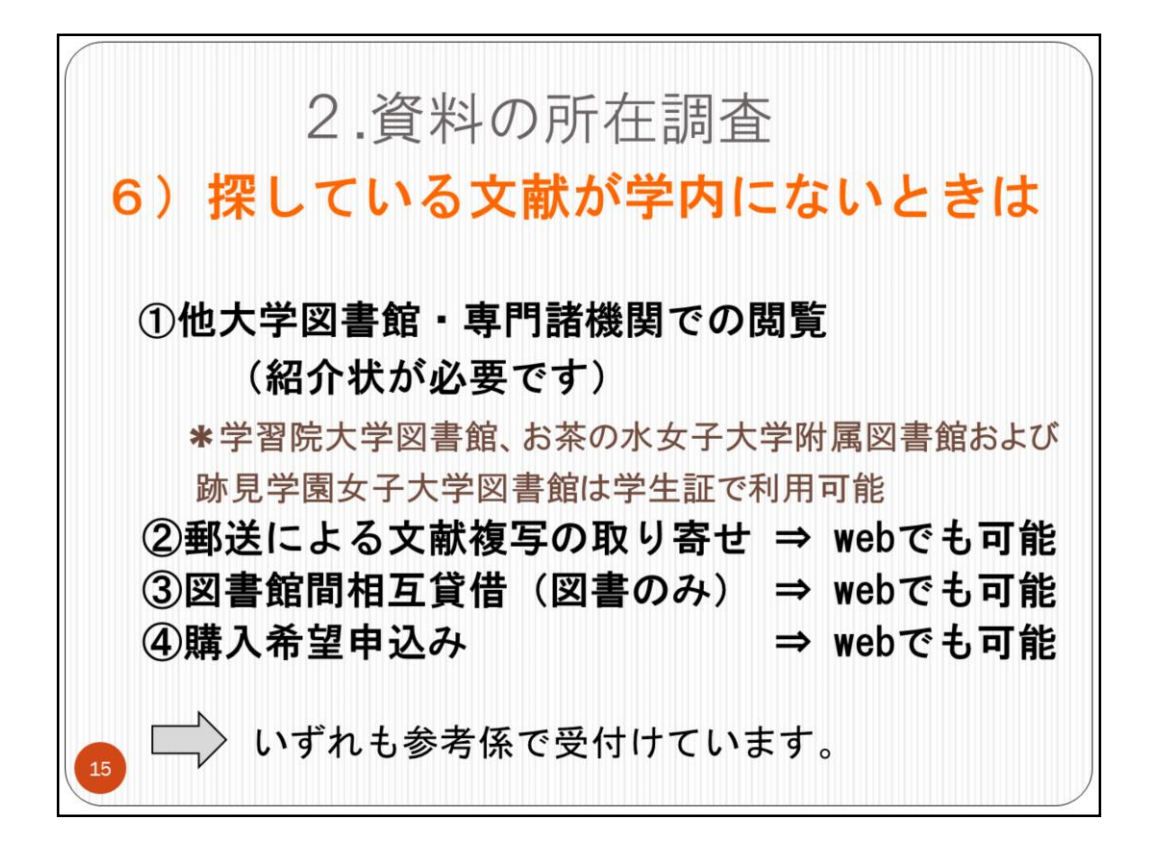

# 必要な文献が学内にないときは、次のような方法があります。

## ①他大学図書館・専門諸機関での閲覧

①他人子凶音暗、守门 踊破国 Cの閲覧 <u>紹介状が必要です</u>。大学図書館、特に私立大学図書館は、原則として紹介状を持参する取 り決めになっています。あらかじめ所蔵の有無を確認し、相手に連絡をとった上で発行しま すので、2~3日余裕をもってお申し込みください。最近は国立大学などで紹介状不要とい う図書館もありますが、そのときでも、所蔵確認をしてからの来館を求められることがあり

ます。 学習院大学、お茶の水女子大学および跡見学園女子大学の図書館とは、相互利用協定を結ん でいます。 学習院大学は、

学生証の提示で図書館資料の閲覧・貸出が可能です。お茶の水女子大学、 跡 予留院人手は、手生証の捉不て図音館員杯の閲覧。員口が可能です。お来の水女子人手、跡 見学園女子大学は、学生証の提示で図書館の資料の閲覧ができます。ただし、研究室資料の 利用を希望する際には、どの大学も事前連絡が必要です。 \*いろいろなケースがありますので、他大学図書館を利用したいときは、参考係までご相談

ください

# 

#### ②郵送による文献複写の取り寄せ

所蔵館を訪問せずに必要な部分のコピーを取り寄せる方法です。複写料金・送料は本人負 担となります。参考カウンターで直接申し込むか、My JWULISからwebでも申込可能です。

## ③図書館間相互貸借(図書のみ)

図書館を通して他館から借りることができます。<u>対象資料は図書のみです。</u>図書館として 借りた資料ですので、館内閲覧のみとなります。往復の送料は本人負担となります。参考カ ウンターで直接申し込むか、My JWULISからwebでも申込可能です。

#### ④購入希望申込み

入手までの時間は、その本が和書か洋書か、出版されてからどのぐらい経っているかに よって異なります。参考カウンターで直接申し込むか、My JWULISからwebでも申込可能です。

他大学等の所蔵館を探すときは、CiNii Booksや他大学のOPACなどから調べられます。

〇方法についてのご相談、お申し込みは参考係で受け付けています。

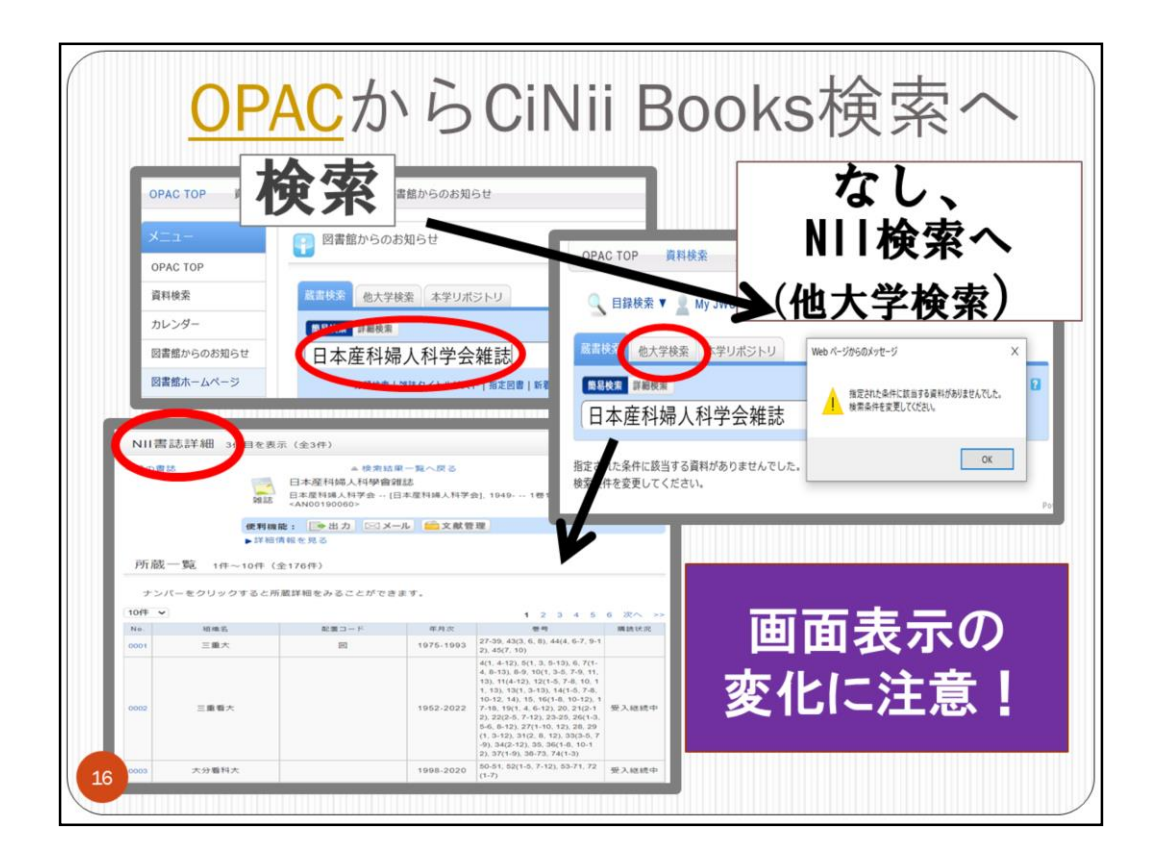

国立情報学研究所(NII)のCiNii Booksでは、他大学の資料が探せます。

本学の所蔵も登録していますが、本学の所蔵がすべて検索できるわけではありま せんので、まず本学のOPACを検索してから、CiNii Booksを検索してください。

OPAC検索をして所蔵がなければ、そこから続けてNIIのCiNii Books検索(他大学検索)ができます。

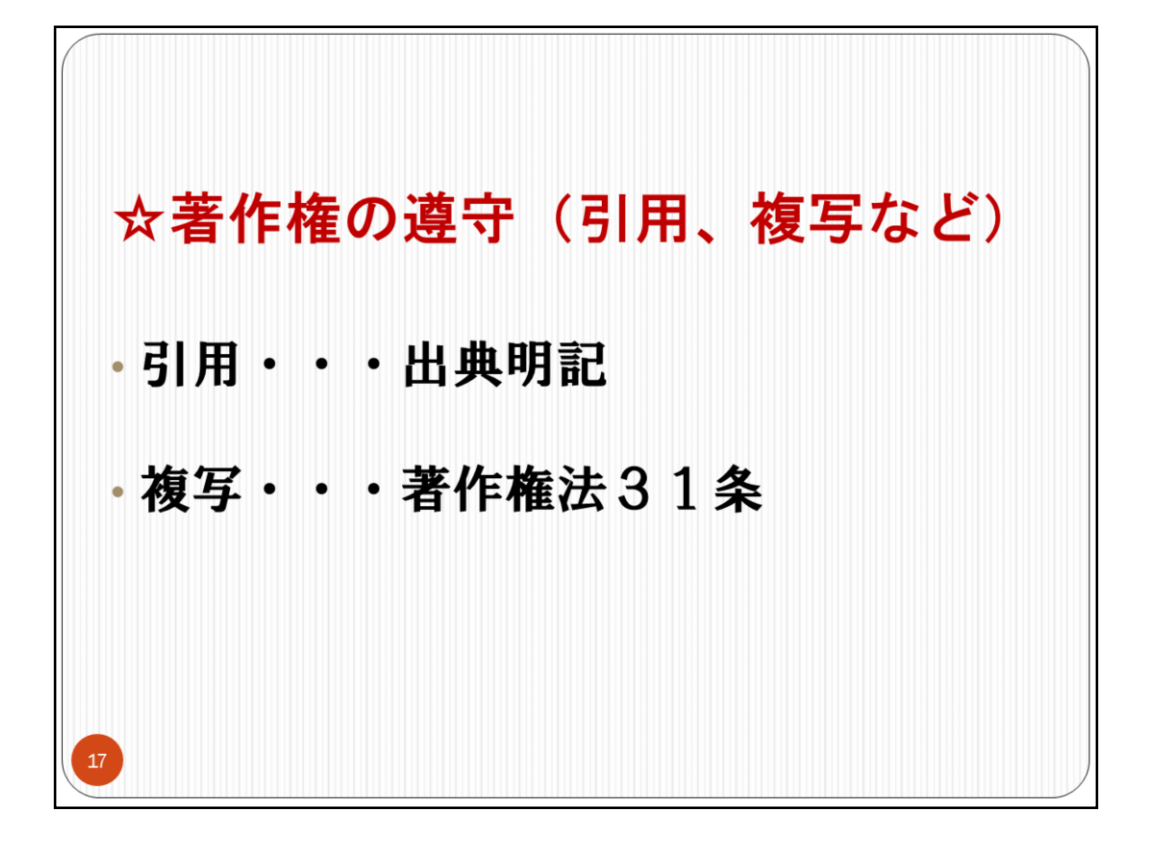

著作権は遵守してください。

文献をご自分の論文中に引用する場合は、出典を明記するのが原則です。

複写については著作権法上、31条で図書館での複写が許されているのですが、その場合でも図書は半分以下、雑誌論文は1論文の全体が可能などの条件があります。

図書館内で複写を行うときは、複写機そばにおいてある「複写申請書」に記入してください。

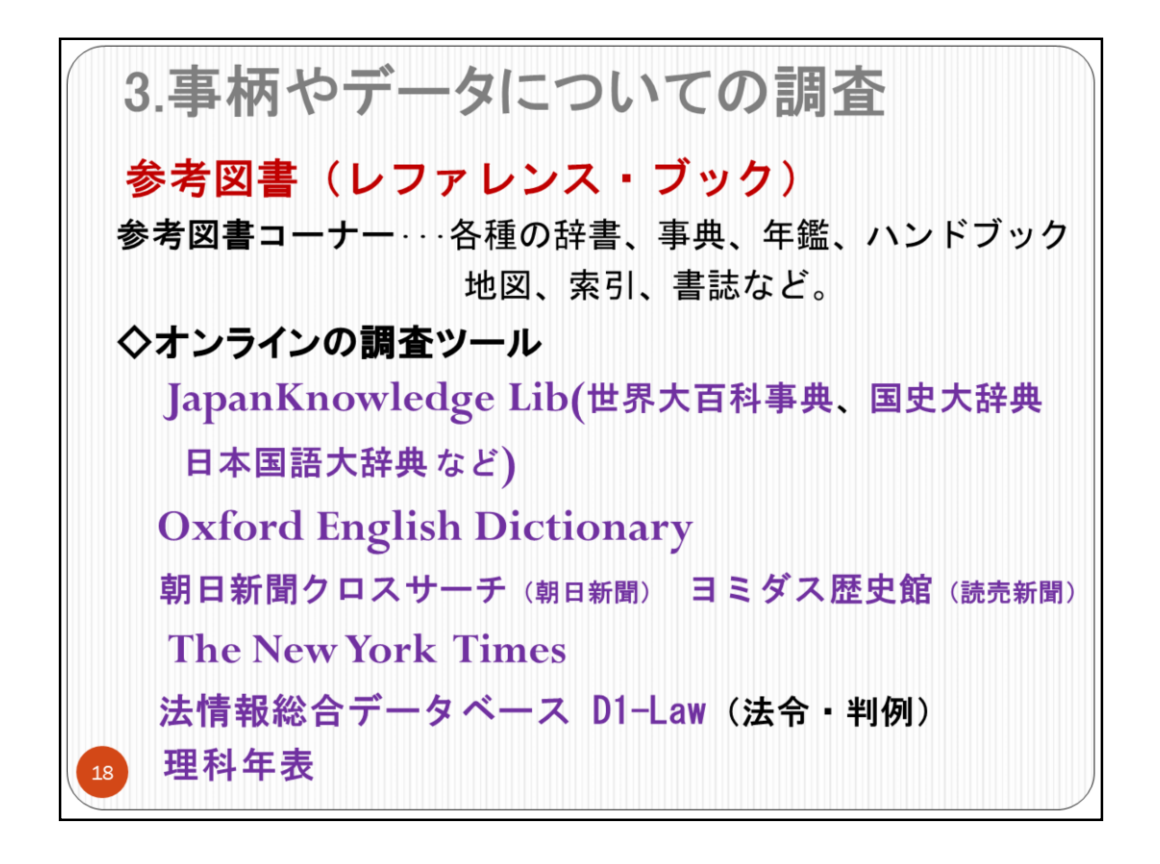

知りたい事柄や、必要なデータについて調べるための資料を、参考図書(レファレンス・ブック)と呼んでいます。

インターネット情報は、玉石混淆です。信頼できる情報を選び出すことが必要です。 典拠(出典)や提供元が明示されている情報を選択するのがひとつの目安です。

2階の参考図書コーナーには、各種の辞書・事典類、地図、索引、書誌、などの参 考図書がそろっています。

オンラインの主な調査ツールとしては、上記などのコンテンツがあります。

「JapanKnowledge Lib」というプラットフォームからは、「世界大百科事典」、「国史大辞典」、「日本国語大辞典」などの事典類を横断検索できます。

参考図書やデータベースの使い方など、わからないことがありましたら、参考係ま でお尋ねください。

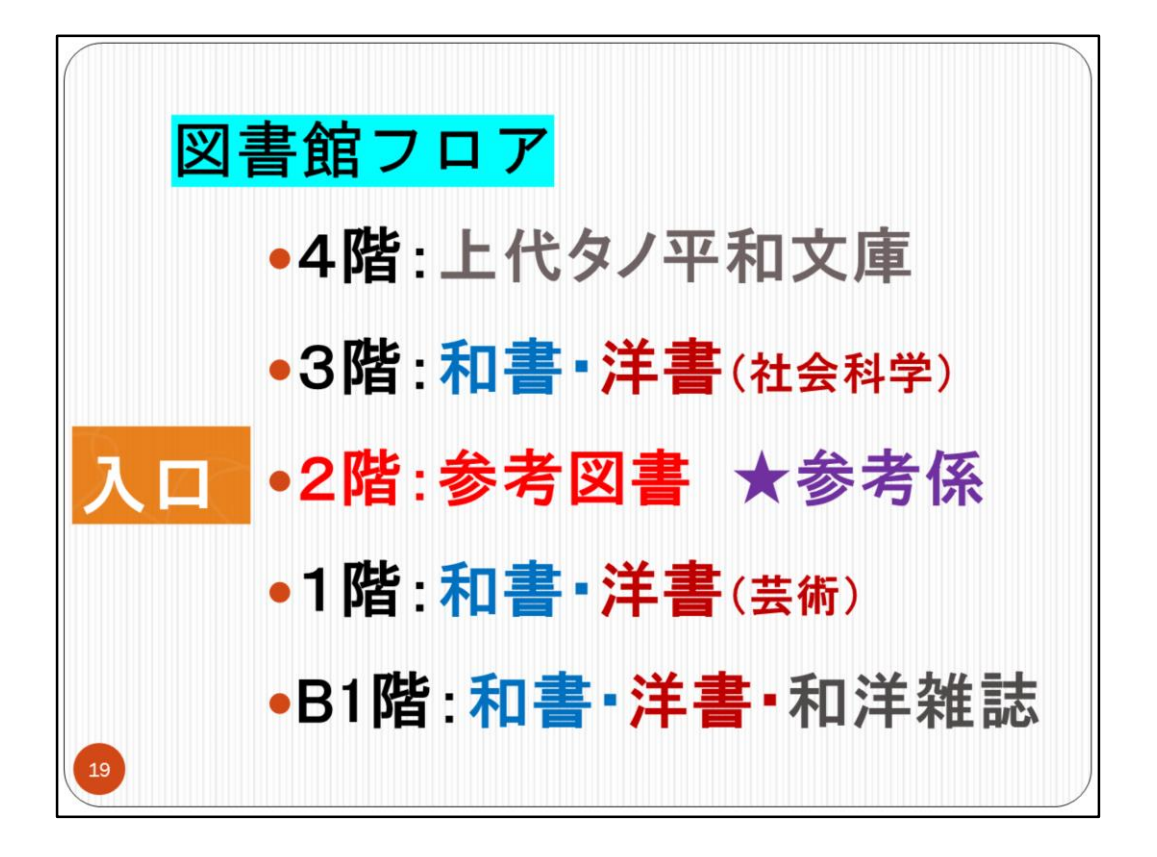

【図書館フロア】

参考図書は入口を入ったフロアにあります。参考カウンターもこの階ですので、分からないことがありましたら参考係にお尋ねください。 蔵書検索等のための情報検索コーナーもここにあります。

図書館では、出版年が新しい和書を、3階、1階、地下1階の固定書架へ配置しました。 洋書の多くと、和・洋雑誌、出版年が古い和書は、地下1階の集密書架へ収められ ています。

西生田保存書庫の資料も利用できます。取り寄せる場合は、図書はwebで、雑誌 は地下1階カウンターで受付けます。

貸出規則は、大学院生は20冊30日となります。雑誌の夜間貸出もできます。

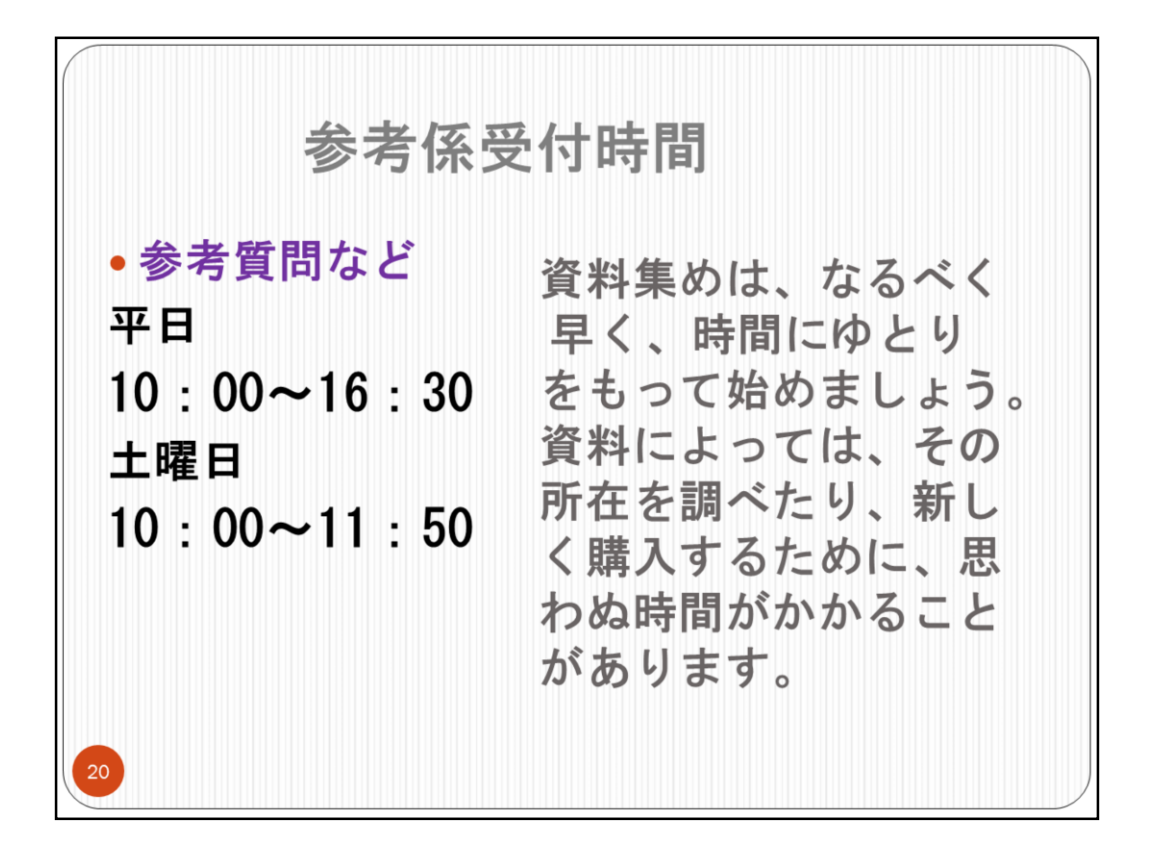

参考係の受付時間は、このようになっています。 長期休暇中などは変更がありますので、ホームページで確認してください。 資料集めは、時間と労力がかかります。早めにゆとりをもってはじめてください。 図書館利用の詳しい案内については、「図書館のしおり」をご覧ください。